## TESTS & QUIZZES

- Access Tests & Quizzes
- Create an Assessment using the assessment builder
- Assessment Settings
- Assessment Grades

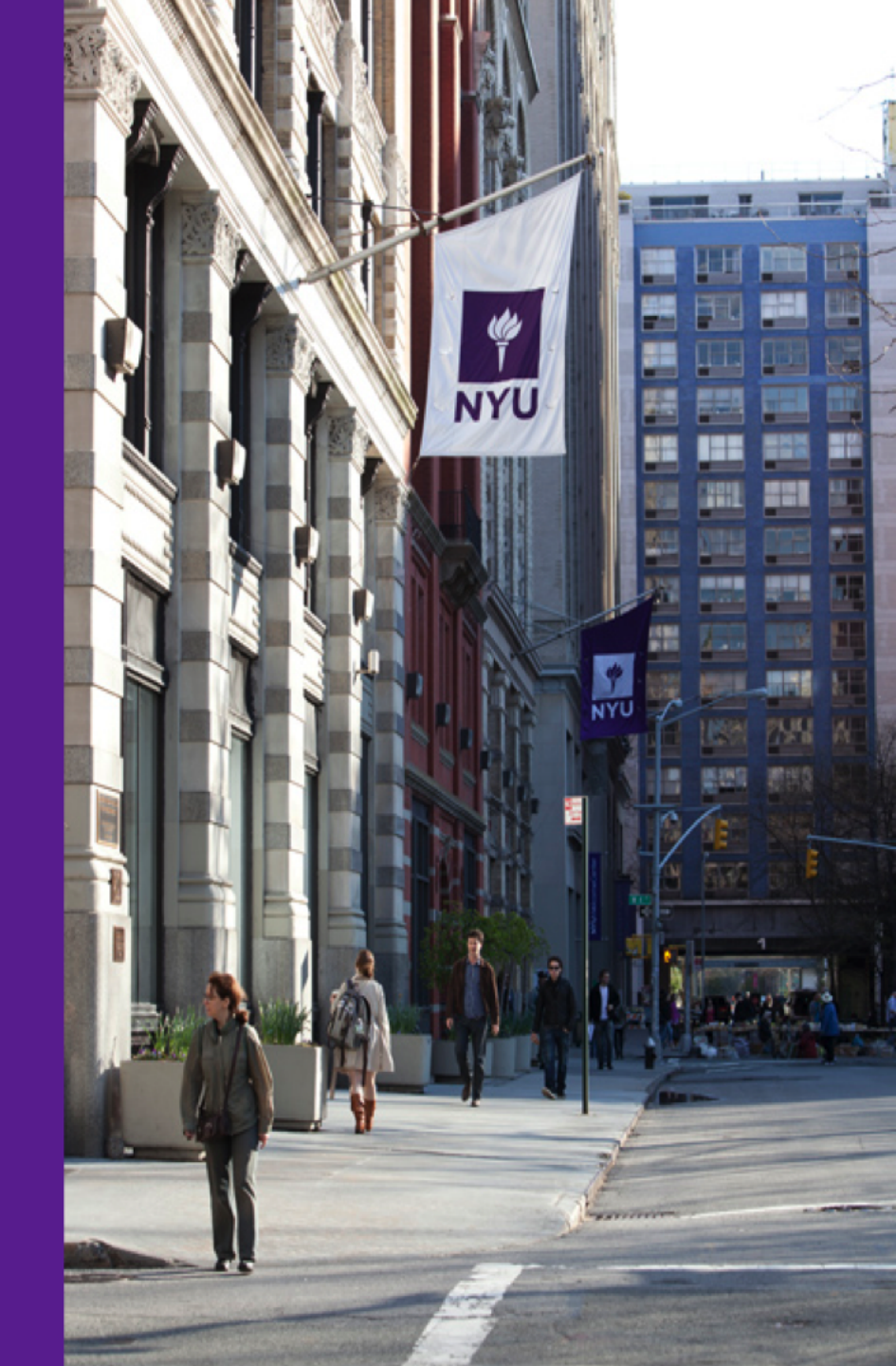

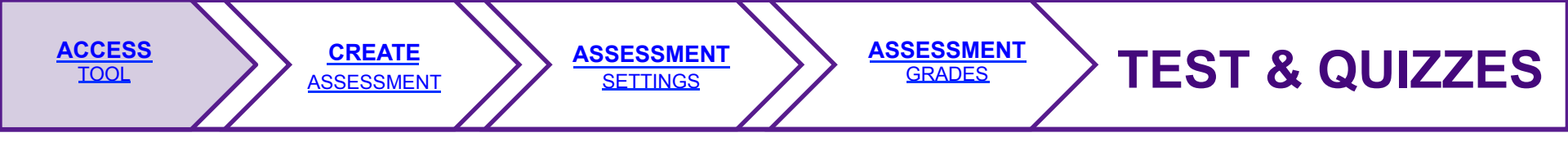

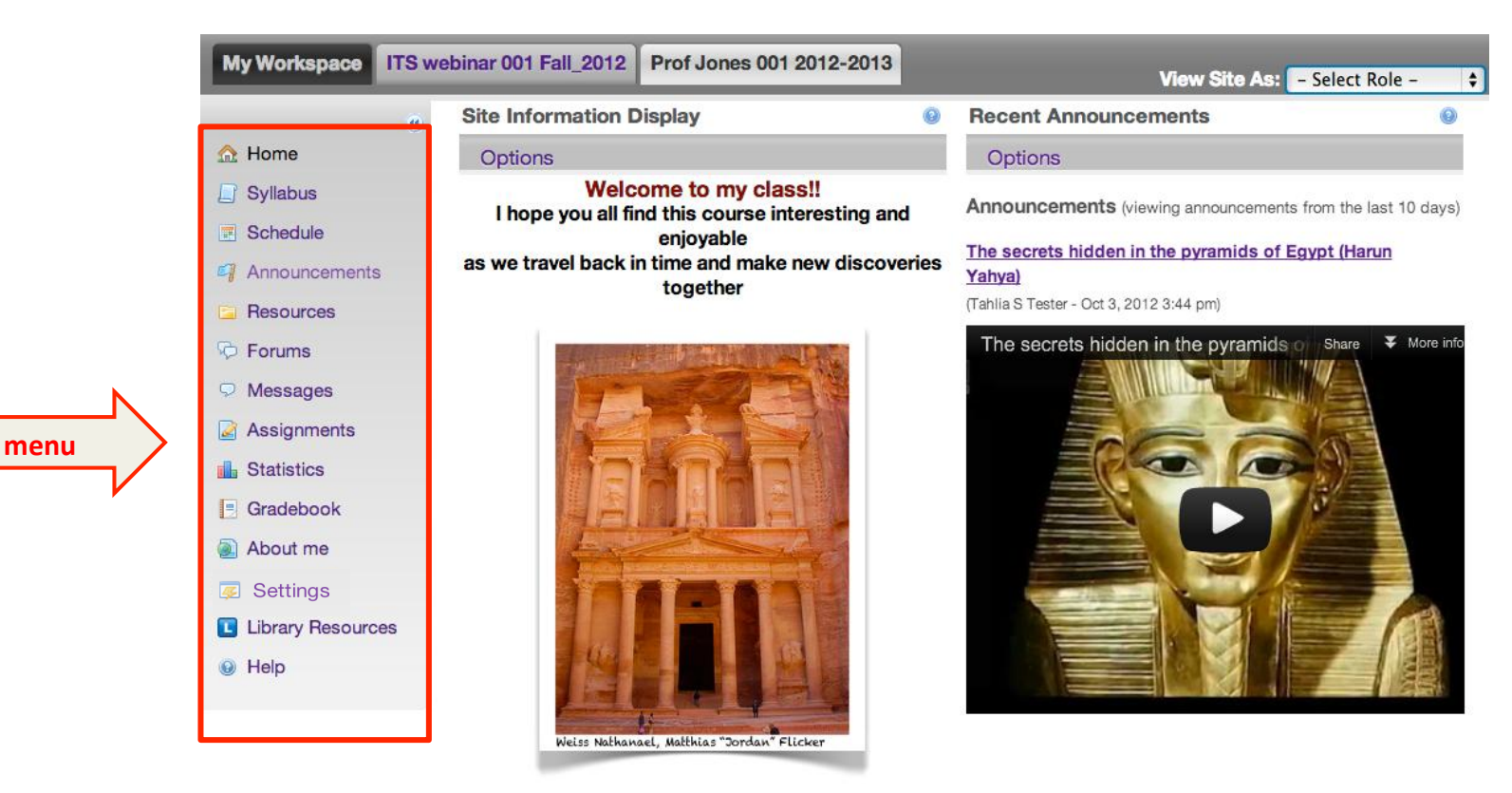

- Enable the Test & Quizzes tool by going to Settings -> Add/Edit Tools
- 2. Enter the **Test & Quizzes** tool by clicking the Test & Quizzes link in the course menu.

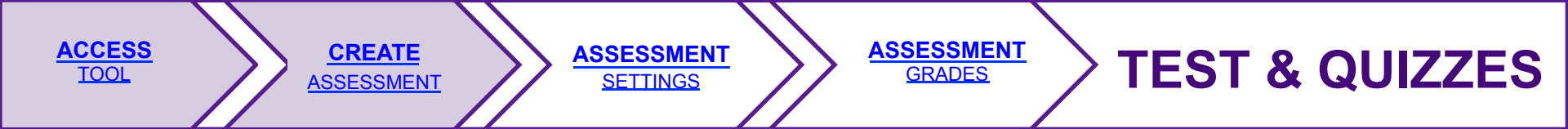

## **CREATE** ASSESSMENT

| 2 Tests & Quizzes                                  |                                          |                   |             |           |            |              |          |               |  |  |
|----------------------------------------------------|------------------------------------------|-------------------|-------------|-----------|------------|--------------|----------|---------------|--|--|
| Assessments Question Pools                         |                                          |                   |             |           |            |              |          |               |  |  |
| Assessments                                        |                                          |                   |             |           |            |              |          |               |  |  |
| New Assessments<br>Create assessment (enter title) |                                          |                   |             |           |            |              |          |               |  |  |
| OR                                                 | OR                                       |                   |             |           |            |              |          |               |  |  |
| Imp                                                | Import assessment (from XML or zip file) |                   |             |           |            |              |          |               |  |  |
| Pending Assessments                                |                                          |                   |             |           |            |              |          |               |  |  |
| Act                                                | Action <u>Title</u> ▲ Last Modifie       |                   |             |           |            |              |          |               |  |  |
| Published Assessments                              |                                          |                   |             |           |            |              |          |               |  |  |
| Active (testing in progress)                       |                                          |                   |             |           |            |              |          |               |  |  |
| Act                                                | tion 1                                   | <u>Title</u> ≜    | In Progress | Submitted | Release To | Release Date | Due Date | Last Modified |  |  |
| Inac                                               | ctive (n                                 | o student access) |             |           |            |              |          |               |  |  |
| Act                                                | tion 1                                   | <u>Title</u> ≜    | In Progress | Submitted | Release To | Release Date | Due Date | Last Modified |  |  |

3. You will be redirected to the **Assessment** page. Select the option to **Create using assessment builder.** 

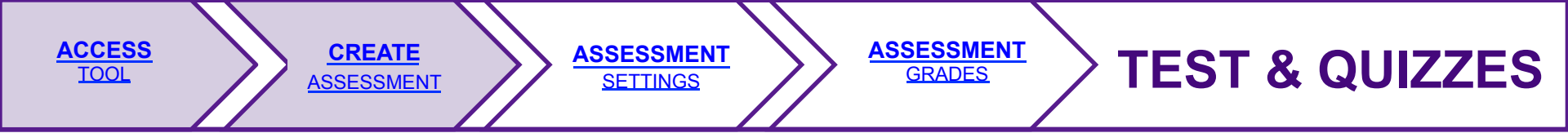

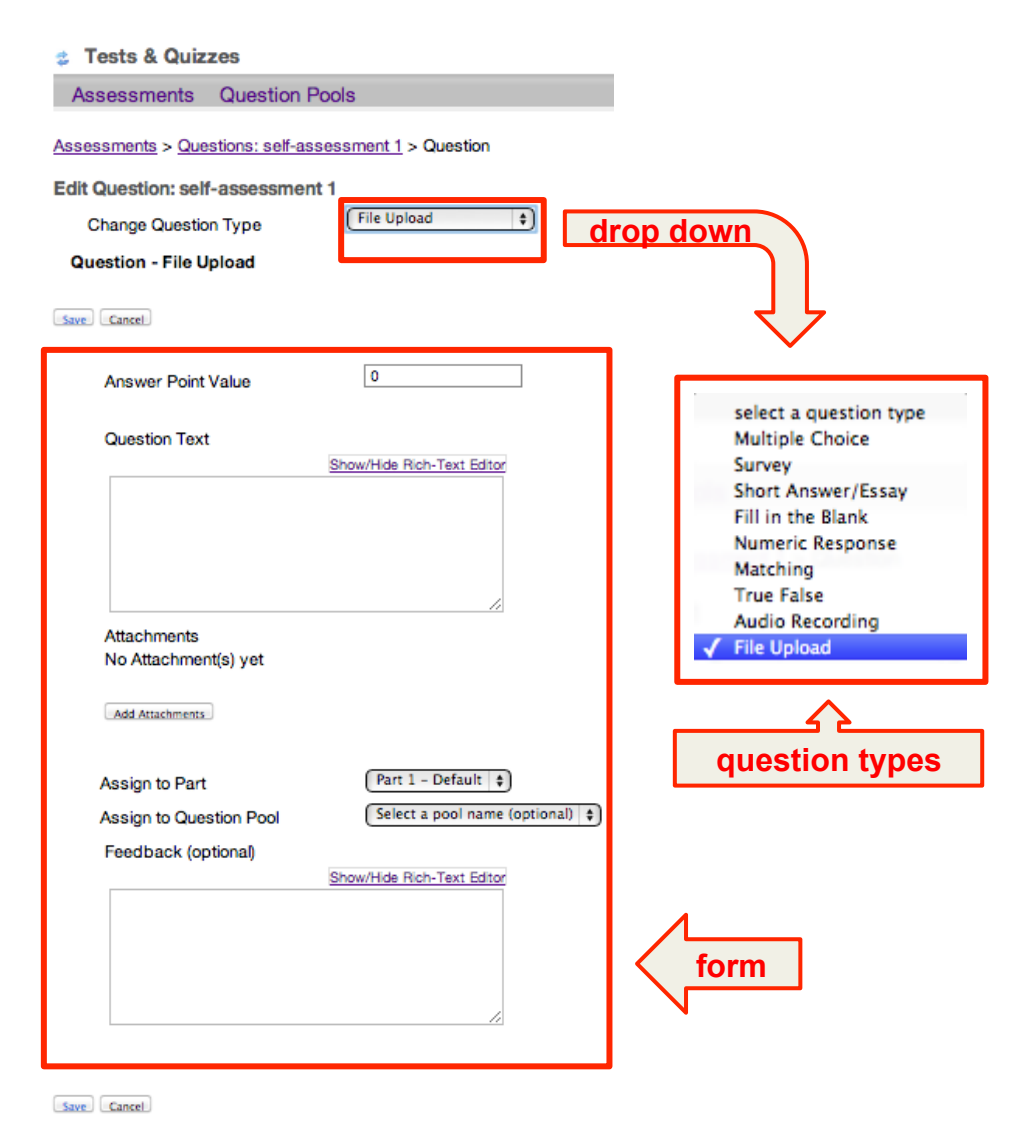

You will be redirected to the test canvas, where you can create questions.

- 4. To create a question:
- Choose the type of question you wish to create from a drop-down menu
- Fill in the settings provided for that question type.
- Click Save

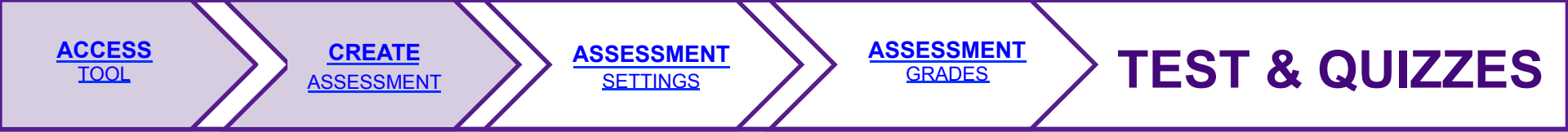

| Tests & Quizzes                                                                                                    | 0                                                                                                    |  |  |  |  |  |
|----------------------------------------------------------------------------------------------------|----------------------------------------------------------------------------------------------------|--|--|--|--|--|
| Assessments Question Pools                                                                                                    |                                                                                                    |  |  |  |  |  |
| Questions: self-assessment 1                                                                                                    | 1 Existing Question - 0 total points                                                                                                    |  |  |  |  |  |
| Preview   Settings   Publish                                                                                                    |                                                                                                    |  |  |  |  |  |
| Add Part   Add Question: select a question type \$                                                                                                    |                                                                                                    |  |  |  |  |  |
| Part 1 + Default - 1 question                                                                                                    | Copy to Pool   Edit                                                                                                    |  |  |  |  |  |
| Question 1 + File Upload - 100 points       Remove   Edit         After watching the video "The secrets hidden in the pyramids of Egypt" do you believe that electricity was used in these pyramids? Why?       Click "Browse" to locate your file and then click "Upload" to upload your file         Click "Browse" to locate your file and then click "Upload" to upload       Insert New Question select a question type + drop down         Update Points       Update Points |                                                                                                    |  |  |  |  |  |
|                                                                                                    | select a question type<br>Multiple Choice<br>Survey<br>Short Answer/Essay<br>Fill in the Blank<br>Numeric Response<br>Matching<br>True False<br>Audio Recording |  |  |  |  |  |

**NYUITS** 

- 5. After the question has been saved, then you can choose from the following options:
  - Edit or Remove the question
  - Add another question to the assessment by selecting the question type from the drop-down menu

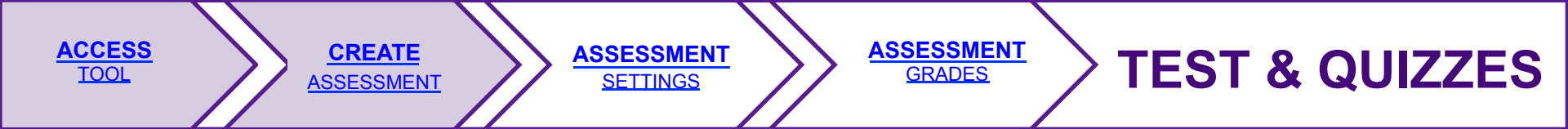

ø

questions

Tests & Quizzes

create

Assessments Question Pools

Validate Assessment/Question Pool

Step 2 of 2

qo bac

Verify that all of your questions appear below with the correct question types. Change the name and description of this question group as needed. Then click on the appropriate button below to complete the process.

| Question                              | Туре                                                                                     | Points                                                                                                    | Answers                                                                                                    |
|---------------------------------------|------------------------------------------------------------------------------------------|----------------------------------------------------------------------------------------------------|----------------------------------------------------------------------------------------------------|
| Egyptians buit the<br>pyramids for:   | Multiple Choice                                                                          | 10                                                                                                    | ☑ a. religious reasons                                                                                                    |
|                                       |                                                                                          |                                                                                                    | b. decoration                                                                                                    |
|                                       |                                                                                          |                                                                                                    | 🗖 c. defense                                                                                                    |
|                                       |                                                                                          |                                                                                                    | d. electricity<br>production                                                                                                    |
| Egyptian Pyramids were<br>built with: | Multiple Correct<br>Choices                                                              | 15                                                                                                    | Imestone                                                                                                    |
|                                       |                                                                                          |                                                                                                    | 🗖 b. concrete                                                                                                    |
|                                       |                                                                                          |                                                                                                    | 🕞 c. granite                                                                                                    |
|                                       |                                                                                          |                                                                                                    |                                                                                                    |
| Back Create Assessment Create         | e Question Pool                                                                          |                                                                                                    |                                                                                                    |
|                                       | Question<br>Egyptians buit the<br>pyramids for:<br>Egyptian Pyramids were<br>built with: | Question     Type       Egyptians buit the pyramids for:     Multiple Choice       Egyptian Pyramids were built with:     Multiple Correct Choices | Question     Type     Points       Egyptians buit the<br>pyramids for:     Multiple Choice     10       Egyptian Pyramids were<br>built with:     Multiple Correct     15       Egyptian Pyramids were     Multiple Correct     15       Back     Create Assessment     Create Question Pool |

- 6. Review your questions and select **Create Assessment.**
- You can always return to the assessment to make any necessary modifications by clicking the **Back** button.

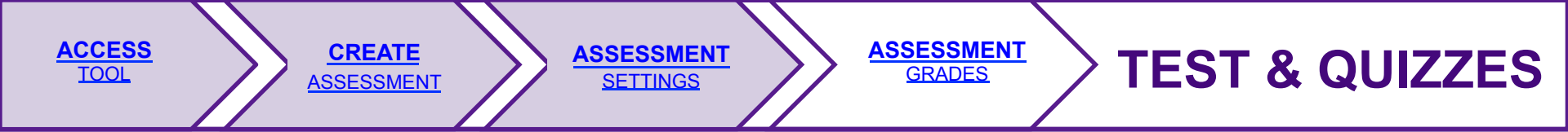

## **ASSESSMENT** SETTINGS

| Tests & Quizzes                                                                                                    |                                                 |  |  |  |  |  |  |  |  |
|----------------------------------------------------------------------------------------------------|-------------------------------------------------|--|--|--|--|--|--|--|--|
| Assessments Question Pools                                                                                                    |                                                 |  |  |  |  |  |  |  |  |
| Assessments                                                                                                    |                                                 |  |  |  |  |  |  |  |  |
| New Assessments<br>Create assessment (enter title)<br>Create using assessment builder  Create using markup<br>OR<br>Import assessment (from XML or zip file) Import<br>Pending Assessments | p text                                          |  |  |  |  |  |  |  |  |
| Action <u>Title</u> ≜                                                                                                    | Last Modified                                   |  |  |  |  |  |  |  |  |
| Select Action + self-assessment 1                                                                                                    | Tahlia S<br>Tester<br>10/18/2012<br>10:55:54 AM |  |  |  |  |  |  |  |  |
| ( Select Action ♦) self-assessment 2<br>✓ Select Action<br>Edit<br>Preview<br>Settings<br>Publish                                                                                          | Tahlia S<br>Tester<br>10/18/2012<br>02:05:33 PM |  |  |  |  |  |  |  |  |
| Published Assessments Duplicate Export                                                                                                    |                                                 |  |  |  |  |  |  |  |  |
| Active (testing in progress) Remove                                                                                                    |                                                 |  |  |  |  |  |  |  |  |
| Action   <u>Title</u> ▲ In Progress   Submitted   <u>Release To</u>   <u>Release Date</u>   <u>Due Date</u>                                                                                | Last Modified                                   |  |  |  |  |  |  |  |  |

8. Once the assessment has been created, use the drop-down menu next to the assessment to access the **Settings** page.

Inactive (no student access)

| Action | <u>Title</u> ≜ | In Progress | Submitted | Release To | Release Date | Due Date | Last Modified |
|--------|----------------|-------------|-----------|------------|--------------|----------|---------------|
|        |                |             |           |            |              |          |               |

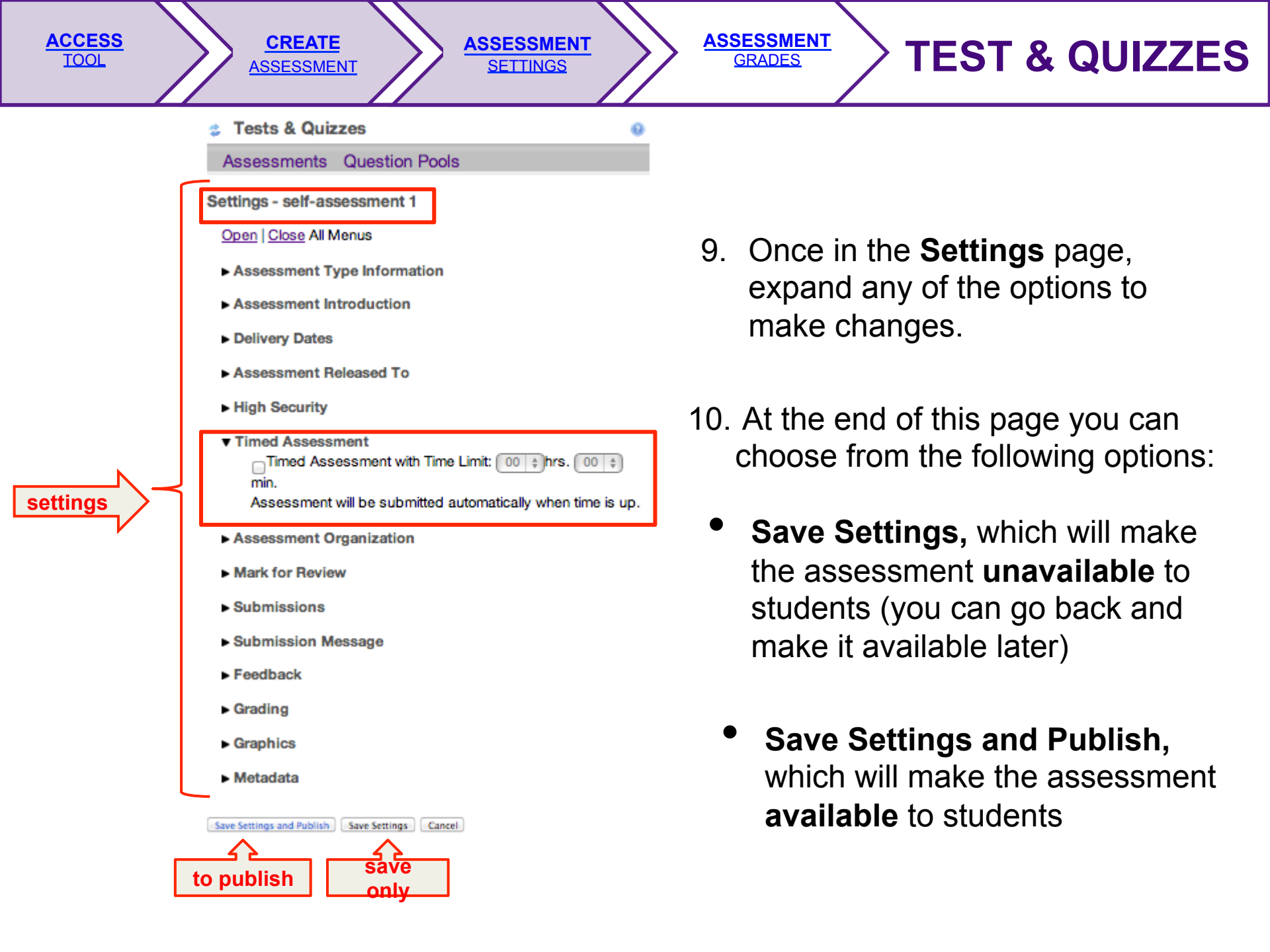

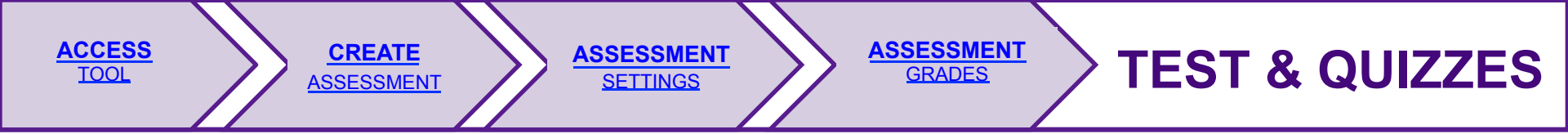

## **ASSESSMENT** GRADES

| 🔹 Te                                                                                                    | ests & Quizzes               |                   |             |           |             |              |          | 0                                            |  |  |
|----------------------------------------------------------------------------------------------------|------------------------------|-------------------|-------------|-----------|-------------|--------------|----------|----------------------------------------------|--|--|
| Ass                                                                                                    | Assessments Question Pools   |                   |             |           |             |              |          |                                              |  |  |
| Asses                                                                                                    | Issessments                  |                   |             |           |             |              |          |                                              |  |  |
| New Assessments<br>Create assessment (enter title)<br>© Create using assessment builder © Create using markup text<br>OR<br>Import assessment (from XML or zip file) Import |                              |                   |             |           |             |              |          |                                              |  |  |
| Pen                                                                                                    | ding Assessments             |                   |             |           |             |              |          |                                              |  |  |
|                                                                                                    | Action                       | <u>Title</u> ≜    |             |           |             |              |          | Last Modified                                |  |  |
|                                                                                                    | Select Action 💠              | self-assessment 1 |             |           |             |              |          | Tahlia S Tester<br>10/18/2012<br>10:55:54 AM |  |  |
|                                                                                                    | Select Action 😫              | self-assessment 2 |             |           |             |              |          | Tahlia S Tester<br>10/18/2012<br>02:05:33 PM |  |  |
| Pub                                                                                                    | Published Assessments        |                   |             |           |             |              |          |                                              |  |  |
|                                                                                                    | Active (testing in prog      | ress)             |             |           |             |              |          |                                              |  |  |
|                                                                                                    | Action                       | <u>Title</u> ≜    | In Progress | Submitted | Release To  | Release Date | Due Date | Last Modified                                |  |  |
| Ź                                                                                                    | Select Action 😫              | self-assessment 1 | 0           | 0         | Entire Site |              |          | Tahlia S Tester<br>10/18/2012<br>04:29:54 PM |  |  |
| l                                                                                                    | Select Action 🔷              | self-assessment 2 | 0           | 1         | Entire Site |              |          | Tahlia S Tester<br>10/18/2012<br>04:30:05 PM |  |  |
|                                                                                                    | Inactive (no student access) |                   |             |           |             |              |          |                                              |  |  |
|                                                                                                    | Action <u>Title</u> ≜        |                   | In Progress | Submitted | Release To  | Release Date | Due Date | Last Modified                                |  |  |

Once assessments are published, they will show under the **Published Assessments** section.

The number listed under the **Submitted** column indicates the number of students that have taken the assessment.

Click the number link to access the list of students and their respective assessment submissions.

Students will be able to see their grade by going to the **Test & Quizzes** tool.